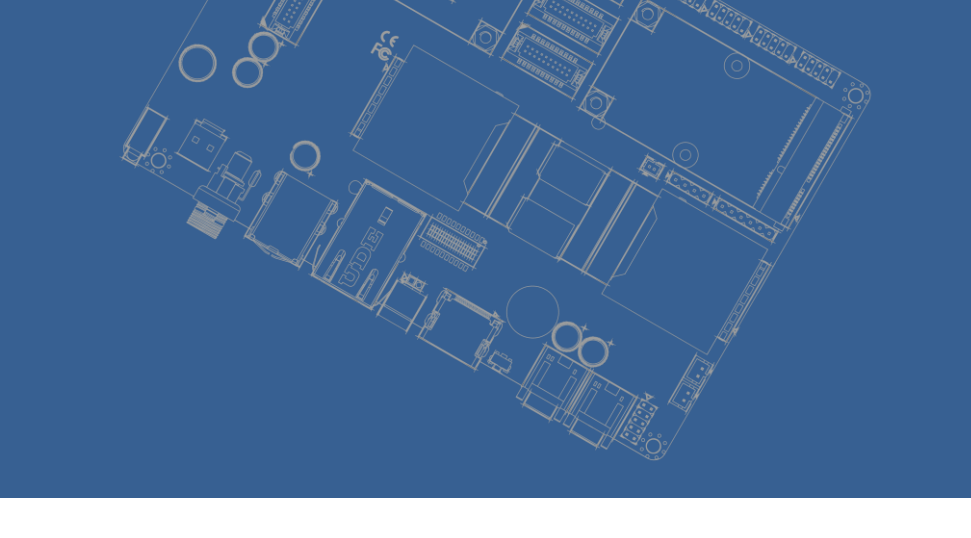

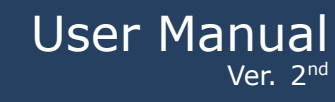

# **NexCore Q116**

3.5" SBC with Rockchip RK3399 Processor ARM ® Cortex A72+A53 Architecture

# Copyright

Copyright ©2020 EMBUX International Co., Ltd., All rights reserved.

EMBUX International Co., Ltd. reserves the right to make improvements in the products described in this manual at any time without notice. No part of this manual may be reproduced, copied, translated, or transmitted in any form or by any means without prior written permission of EMBUX International Co., Ltd.

# Trademark

The EMBUX logo is a registered trademark of EMBUX International Co., Ltd. All other trademarks or registered marks in this manual belong to their respective manufacturers.

# Disclaimer

Information in this document is subject to change without notice and does not represent a commitment on the part of EMBUX.

EMBUX provides this document as is, without warranty of any kind, either expressed or implied, including, but not limited to, its particular purpose. EMBUX reserves the right to make improvements and/or changes to this manual, or to the products and/or the programs described in this manual, at any time.

Information provided in this manual is intended to be accurate and reliable. However, EMBUX International Co., Ltd. assumes no responsibility for its use, nor for any infringements of the rights of third parties, which may result from its use.

This product might include unintentional technical or typographical errors. Changes are periodically made to the information herein to correct such errors, and these changes are incorporated into new editions of the publication.

# **Declaration of Conformity**

#### FCC Class A

Note: this device has been tested and found to comply with the limits for a Class A digital device, pursuant to part 15 of the FCC Rules. These limits are designed to provide reasonable protection against harmful interference in a residential installation. This device generates, uses and can radiate radio frequency energy and, if not installed and used in accordance with the instructions, may cause harmful interference to radio communication. However, there is no guarantee that interference will not occur in a particular in a particular installation. If this device does cause harmful interference to radio or television reception, which can be determined by turning the device off and on, the user is encouraged to try to correct the interference by one or more of following measures:

- Reorient or relocate the receiving antenna
- Increase the separation between the device and receiver
- Connect the device into an outlet on a circuit different from that to which receiver is connected
- Consult the dealer or an experienced radio/TV technician for help

#### **CE Marking**

This device has passed the CE test for environmental specifications when shielded cables are used for external wiring. We recommend the use of shielded cables. This device has passed the CE test for environmental specifications. Test conditions for passing included the equipment being operated within an industrial enclosure. In order to protect the product from being damaged by ESD (Electrostatic Discharge) and EMI leakage, we strongly recommend the use of CE-compliant industrial enclosure products.

# **Document Amendment History**

| Revision        | Date      | Remark                |  |  |  |
|-----------------|-----------|-----------------------|--|--|--|
| 1 <sup>st</sup> | May 2020  | Initial released      |  |  |  |
| 2 <sup>nd</sup> | June 2020 | Added chapter 2 and 3 |  |  |  |
|                 |           |                       |  |  |  |
|                 |           |                       |  |  |  |
|                 |           |                       |  |  |  |

# Table of Contents

| 1. | Product O | verview     | 9                                 |
|----|-----------|-------------|-----------------------------------|
|    | 1.1.      | Introductio | on9                               |
|    | 1.2.      | Specificati | on9                               |
|    | 1.3.      | Block Diag  | ram12                             |
| 2. | Hardware  | User Guide  |                                   |
|    | 2         |             |                                   |
|    | 2.1.      | DIP Switch  | Setting and Connector Locations14 |
|    | 2.2.      | Connector   |                                   |
|    | 2.2.1.    | Connec      | tor List15                        |
|    | 2.2.2.    | Connec      | tor Setting16                     |
|    | 2.2       | 2.2.1.1.    | AUDIO1                            |
|    | 2.2       | 2.2.1.2.    | JBKL116                           |
|    | 2.2       | 2.2.1.3.    | COM116                            |
|    | 2.2       | 2.2.1.4.    | COM217                            |
|    | 2.2       | 2.2.1.5.    | COM317                            |
|    | 2.2       | 2.2.1.6.    | COM417                            |
|    | 2.2       | 2.2.1.7.    | COM5 (DB9)18                      |
|    | 2.2       | 2.2.1.8.    | EDP19                             |
|    | 2.2       | 2.2.1.9.    | VDD1 (EDP panel power selects)19  |
|    | 2.2       | 2.2.1.10.   | VDD2 (EDP panel power selects)19  |
|    | 2.2       | 2.2.1.11.   | CSI                               |
|    | 2.2       | 2.2.1.12.   | BAT20                             |
|    | 2.2       | 2.2.1.13.   | USB220                            |
|    | 2.2       | 2.2.1.14.   | W_USB21                           |
|    | 2.2       | 2.2.1.15.   | JLVDS121                          |
|    | 2.2       | 2.2.1.16.   | JLVDS2 (LVDS panel power selects) |
|    | 2.2       | 2.2.1.17.   | I2C122                            |
|    | 2.2       | 2.2.1.18.   | SD122                             |
|    | 2.2       | 2.2.1.19.   | DCIN1                             |
|    | 2.2       | 2.2.1.20.   | DCIN2                             |
|    | 2.2       | 2.2.1.21.   | PWR_ON122                         |
|    | 2.2       | .2.1.22.    | RESET123                          |
|    | 2.2       | .2.1.23.    | CN123                             |
|    | 2.2       | .2.1.24.    | HDMI223                           |
|    | 2.2       | 2.2.1.25.   | LAN1224                           |
|    | 2.2       | 2.2.1.26.   | MINIPCIE                          |

|    | 2.2.2.1       | .27.     | SIM2                                | 5 |
|----|---------------|----------|-------------------------------------|---|
|    | 2.2.2.1       | .28.     | USB12                               | 5 |
|    | 2.2.2.1       | .29.     | OTG2                                | 6 |
|    | 2.2.2.1       | .30.     | SW22                                | 6 |
|    | 2.2.2.1       | .31.     | M22                                 | 6 |
|    | 2.3. Mec      | chanical | Drawing2                            | 8 |
| 3. | Software User | Guide.   |                                     | 0 |
|    | 3             |          |                                     | 0 |
|    | 3.1. Intr     | oductio  | n3                                  | 0 |
|    | 3.2. Dev      | velopme  | ent Environment3                    | 0 |
|    | 3.2.1.        | How to   | Install Toolchain                   | 0 |
|    | 3.2.2.        | RS232    | Debug Console3                      | 2 |
|    | 3.2.2.1       | .1.      | Debug Console Information           | 2 |
|    | 3.2.2.1       | .2.      | Debug Console Device Node3          | 2 |
|    | 3.2.2.1       | .3.      | Boot Message                        | 2 |
|    | 3.2.3.        | Networ   | king Settings3                      | 3 |
|    | 3.2.4.        | Firmwa   | re Version3                         | 3 |
|    | 3.2.4.1       | .1.      | Android Version3                    | 3 |
|    | 3.2.5.        | eMMC [   | Default Partitions3                 | 5 |
|    | 3.3. Inte     | erface I | ntroduce3                           | 6 |
|    | 3.3.1.        | RS232    | 3                                   | 6 |
|    | 3.3.1.1       | .1.      | RS232 Interface                     | 6 |
|    | 3.3.1.1       | .2.      | RS232 Specification3                | 6 |
|    | 3.3.1.1       | .3.      | RS232 Device Node3                  | 6 |
|    | 3.3.1.1       | .4.      | RS232 Sample Code3                  | 6 |
|    | 3.3.2.        | RS422/   | 485                                 | 7 |
|    | 3.3.2.1       | .1.      | RS422/485 Information3              | 7 |
|    | 3.3.2.1       | .2.      | RS422/485 Specification3            | 7 |
|    | 3.3.2.1       | .3.      | RS422/485 Device Node3              | 7 |
|    | 3.3.2.1       | .4.      | RS422/485 Sample Code3              | 7 |
|    | 3.3.3.        | RTC & V  | Natchdog <mark>(Not Ready)</mark> 3 | 8 |
|    | 3.3.3.1       | .1.      | RTC & Watchdog Information3         | 8 |
|    | 3.3.3.1       | .2.      | RTC & Watchdog Specification3       | 8 |
|    | 3.3.3.1       | .3.      | RTC & Watchdog Device Node3         | 8 |
|    | 3.3.3.1       | .4.      | RTC & Watchdog Example3             | 8 |
|    | 3.3.4.        | I2C bus  | (Inter-Integrated Circuit)3         | 9 |
|    | 3.3.4.1       | .1.      | I2C bus Information3                | 9 |
|    | 3.3.4.1       | .2.      | I2C bus Specification               | 9 |

|     | 3.3.4.1 | L.3.    | I2C bus Device Node | 39 |
|-----|---------|---------|---------------------|----|
|     | 3.3.4.1 | .4.     | I2C bus Example     | 40 |
| 3.3 | .5.     | Audio.  |                     | 41 |
|     | 3.3.5.1 | L.1.    | Audio Information   | 41 |
| 3.3 | .6.     | Display | /                   | 41 |
|     | 3.3.6.1 | L.1.    | Display Information | 41 |

# Chapter 1

# **Product Overview**

This chapter provides background information of NEXCORE Q116.

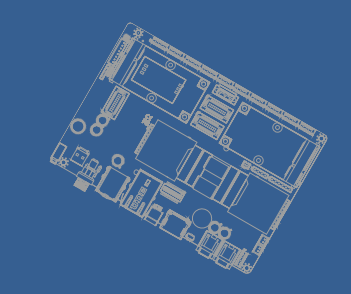

# **1.Product Overview**

## **1.1. Introduction**

NexCore Q116 is a 3.5" SBC (Single Board Computer) with ARM Cortex-A73+A53 NXP Rockchip RK3399 processor. NexCore Q116 has outstanding crash free protection on both hardware reliability and software stability. With the special features, NexCore Q116 is a perfect device to meet customers' versatile needs.

The NexCore Q116 focuses on industrial application and it provides high performance and low power consumption from its ARM (R) Cortex A72 + A53 architecture which is ready-to-run, compact, and easy-to-expand. With flexible I/O interfaces and complete hardware and software solutions, NexCore Q116 is a fast time-to-market platform for customers to develop their applications and products easily.

# 1.2. Specification

| Feature                     | Items       | Description                                                            |  |
|-----------------------------|-------------|------------------------------------------------------------------------|--|
|                             | CPU         | RK3399 Dual-core Cortex-A72 up to 1.8GHz / Quad-core Cortex-           |  |
|                             |             | A53 up to 1.4GHz                                                       |  |
| ■ GPU                       | Main Chips  | Mali-T864 GPU                                                          |  |
| Memory                      | Туре        | LPDDR4 2GB Onboard                                                     |  |
| Etorogo                     | eMMC        | 8GB eMMC flash Onboard                                                 |  |
| <ul> <li>Storage</li> </ul> | Card reader | SD card                                                                |  |
|                             |             | 2 x 4K 60fps                                                           |  |
|                             | HDMI        | <ul> <li>Single display: each port supports 4K 60fps</li> </ul>        |  |
| Display                     |             | <ul> <li>Simultaneous dual display: 1 x 4K 60fps, 1 x 1080p</li> </ul> |  |
|                             | LVDS        | 1 x (18/24-bit LVDS with 1920x1080 for dual channels at 60Hz)          |  |
|                             | eDP         | 1                                                                      |  |
| ■ Audio                     |             | 1 x pin header support Mic in / line out / speaker out                 |  |
| Video in                    | MIPI CSI    | 1                                                                      |  |
|                             | Ethernet    | 2 x LAN 10/100/1000 Mbps                                               |  |
| Network                     |             | 1 x M.2 E key, support optional Wi-Fi modules                          |  |
|                             | Wi-Fi       | 1 x mini-PCIe (USB2.0, PCIe), support optional Wi-Fi and LTE           |  |
|                             |             | modules                                                                |  |

|                 |              | 2 x RS232/422/485 (switched by GPIO/SW)                 |
|-----------------|--------------|---------------------------------------------------------|
|                 | Serial Ports | 2 x RS232 (TX/RX/CTS/RTS/DSR/DTR/DCD)                   |
|                 |              | 1 x RS232 (TX/RX)                                       |
|                 |              | 2 x USB2.0                                              |
|                 | USB 2.0      | 1 x USB 2.0 for touch                                   |
|                 |              | 1 x Micro USB2.0 OTG                                    |
| ■ I/O           | USB 3.0      | 1 x USB3.0                                              |
|                 |              | 1 x I2C/SPI                                             |
|                 |              | 1 x Inverter                                            |
|                 | Others       | 1 x reset button header                                 |
|                 |              | 1 x power button header                                 |
|                 |              | 1 x 12V DC header                                       |
| Power Supply    | DC           | 12V DC-in                                               |
|                 | Front 1/0    | 1 x HDD LED                                             |
|                 | Front I/O    | 1 x Power button                                        |
|                 |              | 1 x Micro USB2.0 OTG                                    |
|                 | Rear I/O     | 1 x USB2.0                                              |
|                 |              | 1 x USB3.0                                              |
| External I/O    |              | 2 x LAN                                                 |
|                 |              | 2 x HDMI                                                |
|                 |              | 1 x COM                                                 |
|                 |              | 1 x DC in                                               |
|                 | Left I/O     | 1 x nano SIM slot                                       |
|                 |              | 1 x SD card holder                                      |
|                 | Dimensions   | Board Size: 3.5" ; System: TBD after ID confirmed       |
| System Physical | Color        | Black                                                   |
| Characteristic  | Cooling      | Fanless design                                          |
|                 | Material     | Metal                                                   |
| Watchdog        |              | Watchdog                                                |
| OS Support      |              | Android 7.1                                             |
|                 |              | Operating Temperatures: @100% CPU loading and component |
| Environment     |              | thermal profile: -20-65°C                               |
|                 |              | Storage Temperature: -20°C ~85°C                        |
|                 |              | Relative humidity (Non-condensing): 95%                 |

|               |  | Operation (X-Y-Z): Sine vibration                     |  |  |  |
|---------------|--|-------------------------------------------------------|--|--|--|
|               |  | Sine wave vibration test : Acceleration: 2g rms       |  |  |  |
|               |  | ✓ Frequency: 5 – 500 Hz                               |  |  |  |
|               |  | ✓ Test Axis: X,Y,Z axis                               |  |  |  |
|               |  | ✓ Test Time: 1 Hour per axis                          |  |  |  |
|               |  | ✓ Total Test Time: 3 Hour                             |  |  |  |
|               |  | Operation (X-Y-Z): Random vibration                   |  |  |  |
|               |  | Random vibration test(Operating) : Accelerate: 2g rms |  |  |  |
|               |  | ✓ Frequency: 5 – 500 Hz                               |  |  |  |
|               |  | ✓ Test Axis: X,Y,Z axis                               |  |  |  |
|               |  | ✓ Test Time: 1 Hour (Each axis).                      |  |  |  |
|               |  | ✓ Total Test Time: 3 Hours                            |  |  |  |
| Shock         |  | 50g peak acceleration (11 msec. duration)             |  |  |  |
| Certificate   |  | CE / FCC class B / LVD                                |  |  |  |
|               |  | ✓ Compliant with European Union RoHS (Restriction on  |  |  |  |
|               |  | Use of Hazardous Substance in Electronic Equipment)   |  |  |  |
|               |  | directive 2015/863/EU                                 |  |  |  |
|               |  | ✓ RoHS restricts the use of Lead (Pb) < 0.1% or       |  |  |  |
|               |  | 1,000ppm, Mercury (Hg) < 0.1% or 1,000ppm,            |  |  |  |
|               |  | Cadmium (Cd) < 0.01% or 100ppm, Hexavalent            |  |  |  |
| <b>.</b>      |  | Chromium (Cr6+) < 0.1% or 1,000ppm,                   |  |  |  |
| Environmentai |  | Polybrominated biphenyls (PBBs) < 0.1% or             |  |  |  |
|               |  | 1,000ppm, Polybrominated diphenyl Ethers (PBDEs) <    |  |  |  |
|               |  | 0.1% or 1,000ppm, Bis (2-ethylhexyl) phthalate        |  |  |  |
|               |  | (DEHP)<0.1% or 1,000ppm , Butyl benzyl phthalate      |  |  |  |
|               |  | (BBP)<0.1% or 1,000ppm , Dibutyl phthalate (DBP)<0.1% |  |  |  |
|               |  | or 1,000ppm , and Diisobutyl phthalate (DIBP)<0.1% or |  |  |  |
|               |  | 1,000ppm                                              |  |  |  |

# 1.3. Block Diagram

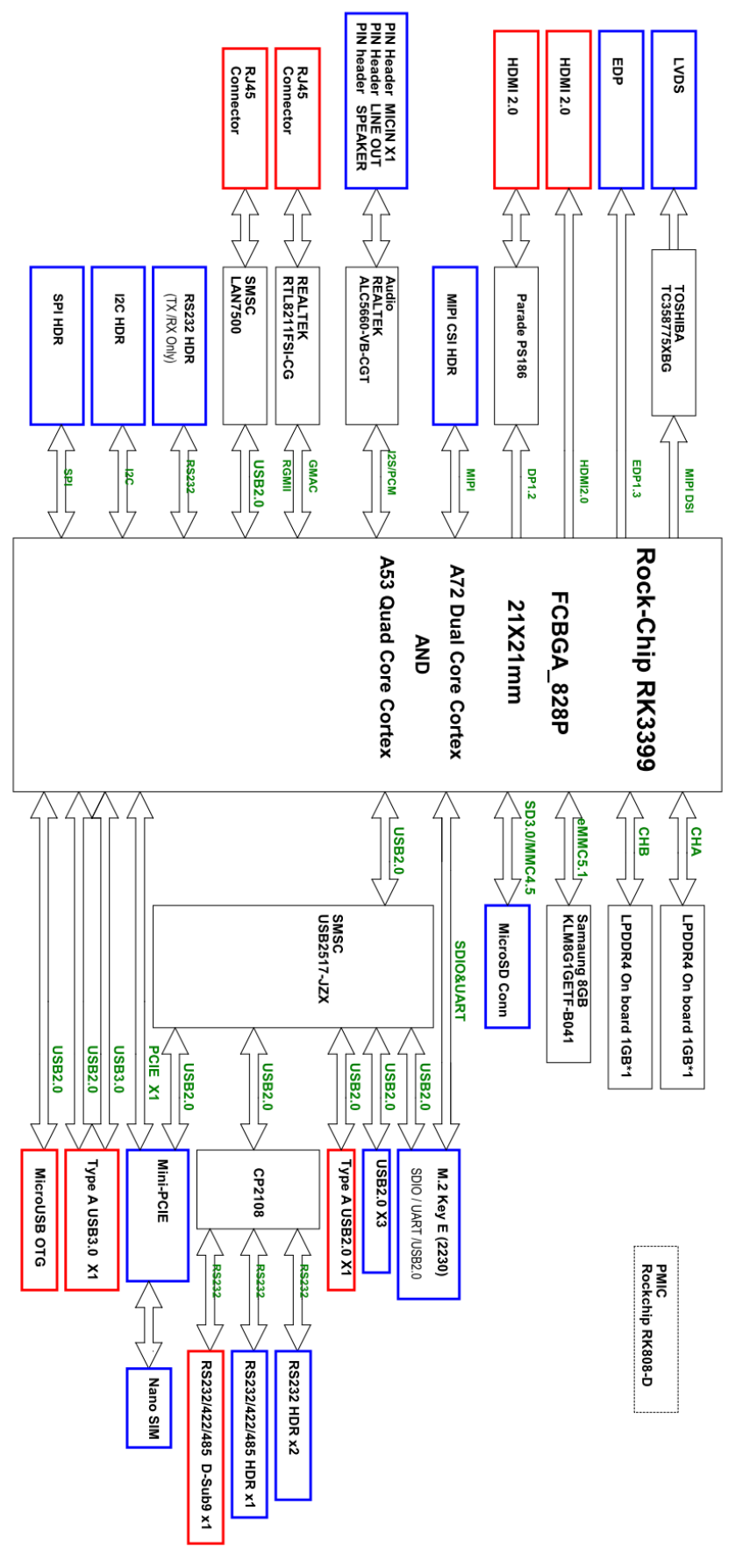

12

# Chapter 2

# Hardware User Guide

This chapter introduces the startup procedures of NexCore Q116, device integration. It also introduces the setting of switches, indicators and shows the mechanical drawings. Be sure to read all safety precautions before you begin installation procedure.

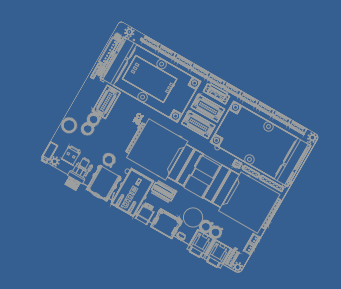

# 2. Hardware User Guide

## 2.1. DIP Switch Setting and Connector Locations Top side:

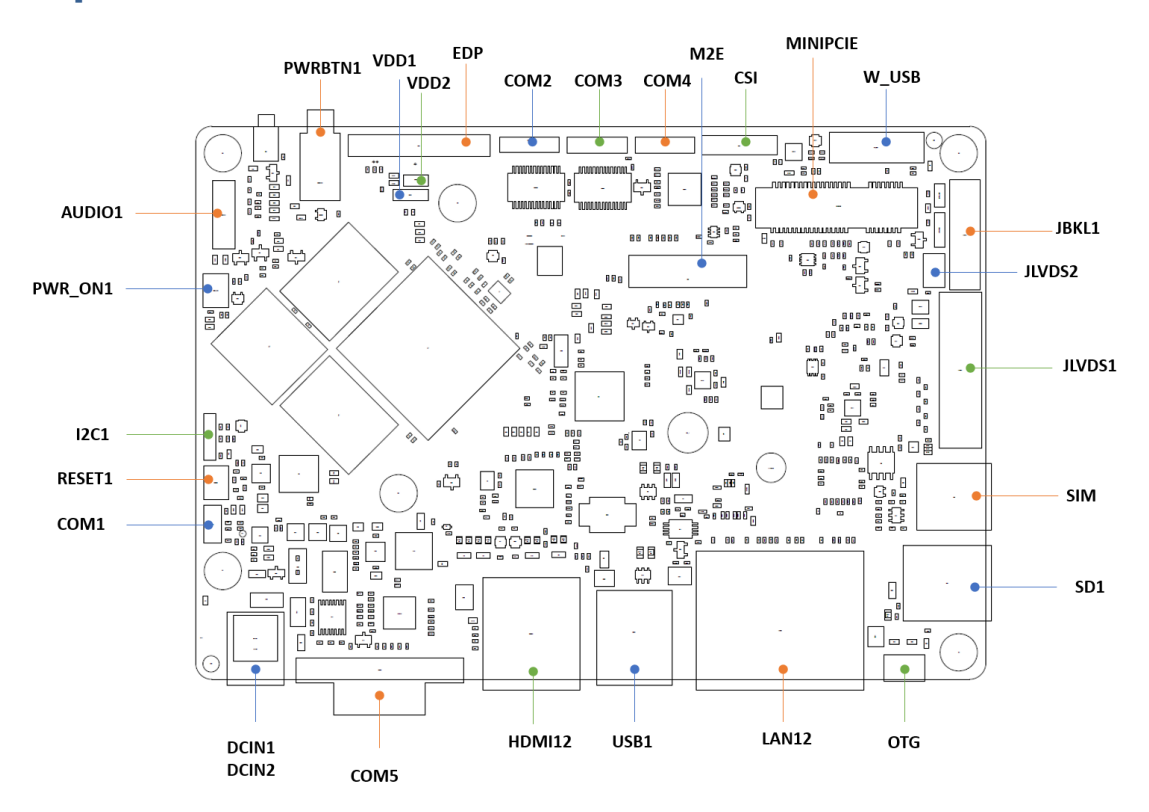

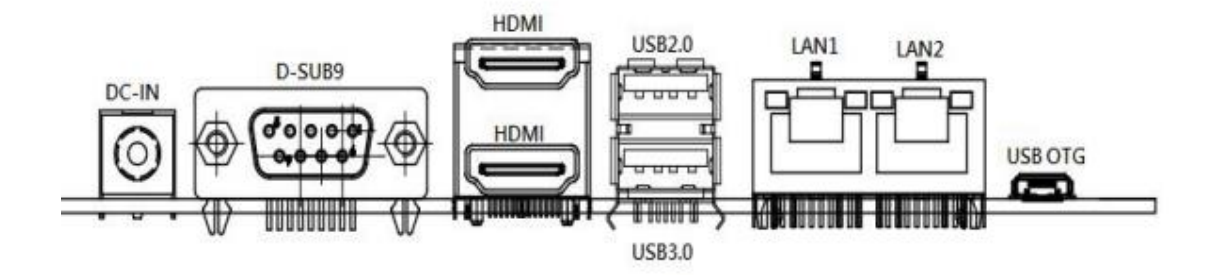

| 2.2.1. Cor | nector List                         |                                    |
|------------|-------------------------------------|------------------------------------|
| DC-IN      | DC power input connector            | DC power(+12V) input connector     |
| AUDIO1     | Line out/Line in/Mic in/Speaker out | Pin header 2.0mm,2x6.              |
| JLVDS1     | LVDS                                | WTOB CON 40P 0.5MM, R/A.           |
| JBKL1      | LVDS back light                     | WTOB CON 7P, 2.5mm                 |
| JLVDS2     | LVDS panel power select             | Pin header 2.0mm, 2x3              |
| EDP        | EDP                                 | WTOB CON 40P 0.5MM, R/A            |
| VDD1       | EDP panel power select              | Pin header 2.0mm, 2x3              |
| VDD2       | EDP panel power select              | Pin header 2.0mm, 1x2              |
| CSI        | MIPI CSI connector                  | FPC 39p                            |
| BAT        | Battery connector                   | JST 1.25mm, 1x2                    |
| USB2       | internal USB 2.0 connector          | Header 2.0mm, 2x5                  |
| W_USB      | internal USB 2.0 connector          | JST 2.5mm, 1x6                     |
| COM1       | COM1 connector                      | D-SUB connector                    |
| COM2       | COM2 connector                      | WTOB 1.0mm, 1x9                    |
| СОМЗ       | COM3 connector                      | WTOB 1.0mm, 1x9                    |
| COM4       | COM4 connector                      | WTOB 1.0mm, 1x9                    |
| COM5       | COM5 connector                      | D-SUB connector                    |
| I2C1       | I2C connector                       | Pin header 2.0mm, 1x4              |
| SD1        | micro SD connector                  | micro SD connector                 |
| DCIN1      | DC power(+12V) input connector      |                                    |
| DCIN2      | DC power(+12V) input connector      | 3.96mm, 1x2                        |
| PWR_ON1    | Power button connector              | Pin header 2.0mm, 1x2              |
| RESET1     | RESET button connector              | Pin header 2.0mm, 1x2              |
| CN1        | SPI ROM program connector           | WTOB 1.25mm, 1x6                   |
| HDMI2      | HDMI connector                      | Dual layer HDMI connector          |
| LAN12      | LAN connector                       | Dual layer LAN RJ45 connector      |
| MINIPCIE   | mini PCIE socket                    |                                    |
| SIM        | SIM card socket                     |                                    |
| USB1       | USB2.0+USB3.1 SD connector          | USB2.0+USB3.1 dual layer connector |
| OTG        | USB2.0 connector (for OTG)          | micro USB connector                |
| SW2        | ATX/AT mode select                  |                                    |
| M2         | M.2 E key 2242 connector            |                                    |

#### **2.2. Connector** 2.2.1. Connector Lis

# 2.2.2. Connector Setting

## 2.2.2.1.1. **AUDIO1**

| Description   | Pin | Pin | Description   |
|---------------|-----|-----|---------------|
| Line Out_R    | 1   | 2   | LINE Out_L    |
| NA            | 3   | 4   | NA            |
| GND           | 5   | 6   | GND           |
| Mic In_P      | 7   | 8   | Mic In_N      |
| Line In_R     | 9   | 10  | Line In_L     |
| Speaker Out_P | 11  | 12  | Speaker Out_N |

#### 2.2.2.1.2. **JBKL1**

| Description        |   |  |
|--------------------|---|--|
| 5V                 | 1 |  |
| 12V                | 2 |  |
| 12V                | 3 |  |
| Back light Control | 4 |  |
| GND                | 5 |  |
| GND                | 6 |  |
| Back light Enable  | 7 |  |

## 2.2.2.1.3. **COM1**

| Description | Pin |
|-------------|-----|
| NC          | 1   |
| TXD         | 2   |
| RXD         | 3   |
| GND         | 4   |

#### 2.2.2.1.4. **COM2**

| Description | Pin | Pin | Description |
|-------------|-----|-----|-------------|
| DCD#        | 1   | 2   | RXD         |
| TXD         | 3   | 4   | DTR#        |
| GND         | 5   | 6   | DSR#        |
| RTS         | 7   | 8   | CTS         |
| RI#         | 9   |     |             |

#### 2.2.2.1.5. **COM3**

| Description | Pin | Pin | Description |
|-------------|-----|-----|-------------|
| DCD#        | 1   | 2   | RXD         |
| TXD         | 3   | 4   | DTR#        |
| GND         | 5   | 6   | DSR#        |
| RTS         | 7   | 8   | CTS         |
| RI#         | 9   |     |             |

#### 2.2.2.1.6. **COM4**

#### RS232 Mode

| Description | Pin | Pin | Description |
|-------------|-----|-----|-------------|
| DCD#        | 1   | 2   | RXD         |
| TXD         | 3   | 4   | DTR#        |
| GND         | 5   | 6   | DSR#        |
| RTS         | 7   | 8   | CTS         |
| RI#         | 9   |     |             |

#### RS422 Mode

| Description | Pin | Pin | Description |
|-------------|-----|-----|-------------|
| Tx-         | 1   | 2   | TX+         |
| RX+         | 3   | 4   | RX-         |
| GND         | 5   | 6   |             |
|             | 7   | 8   |             |
|             | 9   |     |             |

RS485 Mode

| Description | Pin | Pin | Description |
|-------------|-----|-----|-------------|
| DATA-       | 1   | 2   | DATA+       |
|             | 3   | 4   |             |
| GND         | 5   | 6   |             |
|             | 7   | 8   |             |
|             | 9   |     |             |

## 2.2.2.1.7. **COM5 (DB9)**

| Description | Pin | Pin | Description |
|-------------|-----|-----|-------------|
| DCD#        | 1   | 2   | RXD         |
| TXD         | 3   | 4   | DTR#        |
| GND         | 5   | 6   | DSR#        |
| RTS         | 7   | 8   | CTS         |
| RI#         | 9   |     |             |

#### RS422 Mode

| Description | Pin | Pin | Description |
|-------------|-----|-----|-------------|
| Tx-         | 1   | 2   | TX+         |
| RX+         | 3   | 4   | RX-         |
| GND         | 5   | 6   |             |
|             | 7   | 8   |             |
|             | 9   |     |             |

#### RS485 Mode

| Description | Pin | Pin | Description |
|-------------|-----|-----|-------------|
| DATA-       | 1   | 2   | DATA+       |
|             | 3   | 4   |             |
| GND         | 5   | 6   |             |
|             | 7   | 8   |             |
|             | 9   |     |             |

#### 2.2.2.1.8. **EDP**

| Description         | Pin | Pin | Description         |
|---------------------|-----|-----|---------------------|
| NC                  | 1   | 2   | GND                 |
| EDP_TX3N            | 3   | 4   | EDP_TX3P            |
| GND                 | 5   | 6   | EDP_TX2N            |
| EDP_TX2P            | 7   | 8   | GND                 |
| EDP_TX1N            | 9   | 10  | EDP_TX1P            |
| GND                 | 11  | 12  | EDP_TX0N            |
| EDP_TX0P            | 13  | 14  | GND                 |
| EDP_AUX+            | 15  | 16  | EDP_AUX-            |
| GND                 | 17  | 18  | +VDD_EDP(3V/5V/12V) |
| +VDD_EDP(3V/5V/12V) | 19  | 20  | +VDD_EDP(3V/5V/12V) |
| +VDD_EDP(3V/5V/12V) | 21  | 22  | NC                  |
| GND                 | 23  | 24  | GND                 |
| GND                 | 25  | 26  | GND                 |
| EDP_PHD             | 27  | 28  | GND                 |
| GND                 | 29  | 30  | GND                 |
| GND                 | 31  | 32  | Back Light Enable   |
| Back Light Control  | 33  | 34  | NC                  |
| NC                  | 35  | 36  | +12V                |
| +12V                | 37  | 38  | +12V                |
| +12V                | 39  | 40  | NC                  |

#### 2.2.2.1.9. **VDD1 (EDP panel power selects)**

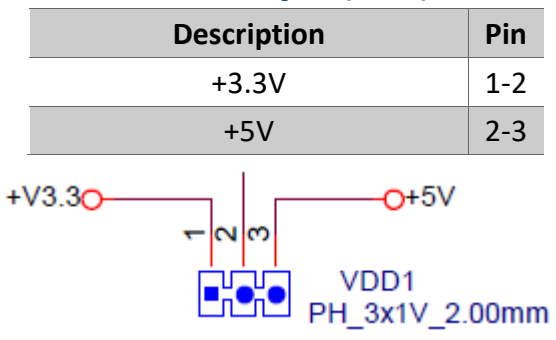

#### 2.2.2.1.10. **VDD2 (EDP panel power selects)**

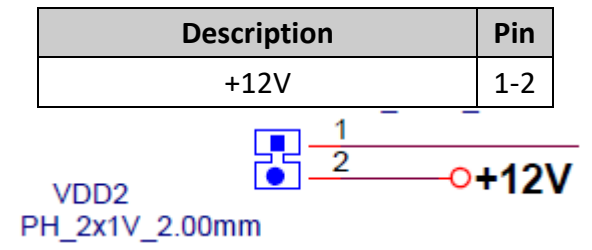

#### 2.2.2.1.11. **CSI**

| Description | Pin | Pin | Description |
|-------------|-----|-----|-------------|
| +3.3V       | 1   | 2   |             |
| MIPI_D0P    | 3   | 4   | MIPI_DON    |
| GND         | 5   | 6   | MIPI_D1P    |
| MIPI_D1N    | 7   | 8   | GND         |
| MIPI_D2P    | 9   | 10  | MIPI_D2N    |
| CAM_RST#    | 11  | 12  | MIPI_D3P    |
| MIPI_D3N    | 13  | 14  | GND         |
| MIPI_CKLP   | 15  | 16  | MIPI_CLKN   |
| GND         | 17  | 18  | I2C_CLK     |
| I2C_DAT     | 19  | 20  | CAM_PWR#    |
| CAM_MCK     | 21  | 22  | NC          |
| NC          | 23  | 24  | NC          |
| GND         | 25  | 26  | NC          |
| NC          | 27  | 28  | GND         |
| NC          | 29  | 30  | NC          |
| NC          | 31  | 32  | NC          |
| NC          | 33  | 34  | GND         |
| NC          | 35  | 36  | NC          |
| NC          | 37  | 38  | NC          |
| NC          | 39  |     |             |

# 2.2.2.1.12. **BAT**

| Description |   |
|-------------|---|
| BAT         | 1 |
| GND         | 2 |

#### 2.2.2.1.13. **USB2**

| Description | Pin | Pin | Description |
|-------------|-----|-----|-------------|
| +5V_USB     | 1   | 2   | GND         |
| USB_P1M     | 3   | 4   | GND         |
| USB_P1P     | 5   | 6   | USB_P2P     |
| GND         | 7   | 8   | USB_P2M     |
| GND         | 9   | 10  | +5V_USB     |

#### 2.2.2.1.14. **W\_USB**

| Description | Pin |
|-------------|-----|
| +5V_USB     |     |
| USB_P6M     |     |
| USB_P6P     |     |
| NC          |     |
| NC          |     |
| GND         | 6   |

### 2.2.2.1.15. **JLVDS1**

| Description          | Pin | Pin | Description          |
|----------------------|-----|-----|----------------------|
| LVDS0_D3+            | 1   | 2   | LVDS0_D3-            |
| LVDS0_D2+            | 3   | 4   | LVDS0_D2-            |
| LVDS0_D1+            | 5   | 6   | LVDS0_D1-            |
| LVDS0_D0+            | 7   | 8   | LVDS0_D0-            |
| LVDS1_D3+            | 9   | 10  | LVDS1_D3-            |
| LVDS1_D2+            | 11  | 12  | LVDS1_D2-            |
| LVDS1_D1+            | 13  | 14  | LVDS1_D1-            |
| LVDS1_D0+            | 15  | 16  | LVDS1_D0-            |
| GND                  | 17  | 18  | +VDD_LVDS(3V/5V/12V) |
| +VDD_LVDS(3V/5V/12V) | 19  | 20  | +VDD_LVDS(3V/5V/12V) |
| GND                  | 21  | 22  | 3.3V                 |
| GND                  | 23  | 24  | GND                  |
| GND                  | 25  | 26  | LVDS0_CLK+           |
| LVDS0_CLK-           | 27  | 28  | GND                  |
| GND                  | 29  | 30  | GND                  |
| I2C_CLK              | 31  | 32  | Back Light Enable    |
| Back Light Control   | 33  | 34  | LVDS1_CLK+           |
| LVDS1_CLK-           | 35  | 36  | +12V                 |
| +12V                 | 37  | 38  | +12V                 |
| NC                   | 39  | 40  | I2C_DAT              |

#### 2.2.2.1.16. JLVDS2 (LVDS panel power selects)

| Description |     |  |  |
|-------------|-----|--|--|
| +3.3V       | 5-3 |  |  |
| +5V         | 1-3 |  |  |
| +12V        | 4-3 |  |  |

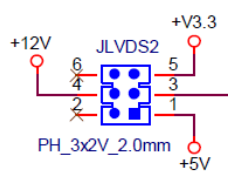

## 2.2.2.1.17. **I2C1**

| Description |   |  |
|-------------|---|--|
| +3.3V       | 1 |  |
| I2C4_SCL    | 2 |  |
| I2C4_SDA    | 3 |  |
| GND         | 4 |  |

## 2.2.2.1.18. **SD1**

| Description | Pin | Pin | Description |
|-------------|-----|-----|-------------|
| DATA2       | 1   | 2   | DATA3       |
| CMD         | 3   | 4   | +3.3V       |
| CLK         | 5   | 6   | GND         |
| DATA0       | 7   | 8   | DATA1       |
| Card Detect | SWA | SWB | GND         |

#### 2.2.2.1.19. **DCIN1**

| Description |   |
|-------------|---|
| +12V input  | 1 |
| GND         | 2 |

## 2.2.2.1.20. **DCIN2**

| Description |   |
|-------------|---|
| GND         | 1 |
| +12V        | 2 |

## 2.2.2.1.21. **PWR\_ON1**

| Description |   |
|-------------|---|
| PWR_ON1     | 1 |
| GND         | 2 |

#### 2.2.2.1.22. **RESET1**

| Description  |   |
|--------------|---|
| RESET button | 1 |
| GND          | 2 |

## 2.2.2.1.23. **CN1**

| Description |   |
|-------------|---|
| +3.3V       | 1 |
| CS          | 2 |
| CLK         | 3 |
| ТХ          | 4 |
| RX          | 5 |
| GND         | 6 |

## 2.2.2.1.24. **HDMI2**

| Description   | Pin  | Pin  | Description   |
|---------------|------|------|---------------|
| HDMI1_DATA2+  | PA1  | PA2  | GND           |
| HDMI1_DATA2-  | PA3  | PA4  | HDMI1_DATA1+  |
| GND           | PA5  | PA6  | HDMI1_DATA1-  |
| HDMI1_DATA0+  | PA7  | PA8  | GND           |
| HDMI1_DATA0-  | PA9  | PA10 | HDMI1_CLK+    |
| GND           | PA11 | PA12 | HDMI1_CLK-    |
| HDMI1_CEC     | PA13 | PA14 | NC            |
| HDMI1_DDC_CLK | PA15 | PA16 | HDMI1_DDC_DAT |
| GND           | PA17 | PA18 | +5V_HDMI      |
| HDMI1_HPD     | PA19 |      |               |
| HDMI2_DATA2+  | PB1  | PB2  | GND           |
| HDMI2_DATA2-  | PB3  | PB4  | HDMI2_DATA1+  |
| GND           | PB5  | PB6  | HDMI2_DATA1-  |
| HDMI2_DATA0+  | PB7  | PB8  | GND           |
| HDMI2_DATA0-  | PB9  | PB10 | HDMI2_CLK+    |
| GND           | PB11 | PB12 | HDMI2_CLK-    |
| HDMI2_CEC     | PB13 | PB14 | NC            |
| HDMI2_DDC_CLK | PB15 | PB16 | HDMI2_DDC_DAT |
| GND           | PB17 | PB18 | +5V_HDMI      |
| HDMI2_HPD     | PB19 |      |               |

#### 2.2.2.1.25. **LAN12**

| Description | Pin | Pin  | Description |
|-------------|-----|------|-------------|
| LAN1_LED1   | AL1 | AL2  | LAN1_LED2   |
| LAN1_MDI0+  | AR1 | AR2  | LAN1_MDI0-  |
| LAN1_MDI1+  | AR3 | AR4  | LAN1_MDI1-  |
| САР         | AR5 | AR6  | GND         |
| LAN1_MDI2+  | AR7 | AR8  | LAN1_MDI2-  |
| LAN1_MDI3+  | AR9 | AR10 | LAN1_MDI3-  |
| LAN1_ACT-   | AL3 | AL4  | LAN1_ACT+   |
| LAN2_LED1   | BL1 | BL2  | LAN2_LED2   |
| LAN2_MDI0+  | BR1 | BR2  | LAN2_MDI0-  |
| LAN2_MDI1+  | BR3 | BR4  | LAN2_MDI1-  |
| САР         | BR5 | BR6  | GND         |
| LAN2_MDI2+  | BR7 | BR8  | LAN2_MDI2-  |
| LAN2_MDI3+  | BR9 | BR10 | LAN2_MDI3-  |
| LAN2_ACT-   | BL3 | BL4  | LAN2_ACT+   |

#### 2.2.2.1.26. **MINIPCIE**

| Description | Pin | Pin | Description   |
|-------------|-----|-----|---------------|
| NA          | 1   | 2   | +3.3V         |
| NA          | 3   | 4   | GND           |
| NA          | 5   | 6   | +1.5V         |
| CLK_REQ#    | 7   | 8   | UIM_PWR       |
| GND         | 9   | 10  | UIM_DATA      |
| CLK-        | 11  | 12  | UIM_CLK       |
| CLK+        | 13  | 14  | UIM_RST       |
| GND         | 15  | 16  | UIM_VPP       |
| NA          | 17  | 18  | GND           |
| NA          | 19  | 20  | WIFI_DISABLE# |
| GND         | 21  | 22  | PERST#        |
| PCIE_RX-    | 23  | 24  | +3.3V         |
| PCIE_RX+    | 25  | 26  | GND           |
| GND         | 27  | 28  | +1.5V         |
| GND         | 29  | 30  | MINIPCIE_SCL  |
| PCIE_TX-    | 31  | 32  | MINIPCIE_SDA  |
| PCIE_TX+    | 33  | 34  | GND           |
| GND         | 35  | 36  | USB_DM        |
| GND         | 37  | 38  | USB_DP        |

| +3.3V | 39 | 40 | GND   |
|-------|----|----|-------|
| +3.3V | 41 | 42 | NA    |
| GND   | 43 | 44 | NA    |
| NA    | 45 | 46 | NA    |
| NA    | 47 | 48 | +1.5V |
| NA    | 49 | 50 | GND   |
| NA    | 51 | 52 | +3.3V |

#### 2.2.2.1.27. **SIM**

| Description | Pin |
|-------------|-----|
| GND         | CD  |
| SIM_VCC     | C1  |
| SIM_VPP     | C2  |
| SIM_DATA    | C3  |
| GND         | C5  |
| SIM_RST     | C6  |
| SIM_CLK     | C7  |

#### 2.2.2.1.28. **USB1**

| Description | Pin |
|-------------|-----|
| +5V_USB     | 1   |
| USB_D1-     | 2   |
| USB_D1+     | 3   |
| GND         | 4   |
| USB3_RX-    | 5   |
| USB3_RX+    | 6   |
| GND         | 7   |
| USB3_TX-    | 8   |
| USB3_TX+    | 9   |
| +5V_USB     | 10  |
| USB_D2-     | 11  |
| USB_D2+     | 12  |
| GND         | 13  |

#### 2.2.2.1.29. **OTG**

| Description | Pin |
|-------------|-----|
| +5V_USB     | 1   |
| USB-        | 2   |
| USB+        | 3   |
| GND         | 4   |
| GND         | 5   |

#### 2.2.2.1.30. **SW2**

| Description |     |
|-------------|-----|
| ATX         | 1-2 |
| AT          | 2-3 |

#### 2.2.2.1.31. **M2**

| Description | Pin | Pin | Description |  |
|-------------|-----|-----|-------------|--|
| GND         | 1   | 2   | +3.3V       |  |
| USB_DP      | 3   | 4   | +3.3V       |  |
| USB_DN      | 5   | 6   | WLAN_LED#   |  |
| GND         | 7   | 8   | NA          |  |
| SDIO_CLK    | 9   | 10  | NA          |  |
| SDIO_CMD    | 11  | 12  | NA          |  |
| SDIO_D0     | 13  | 14  | NA          |  |
| SDIO_D1     | 15  | 16  | NA          |  |
| SDIO_D2     | 17  | 18  | GND         |  |
| SDIO_D3     | 19  | 20  | BT_WAKE#    |  |
| WIFI_WAKE#  | 21  | 22  | UART_RX     |  |
| WIFI_REG_ON | 23  |     | Kou         |  |
| Kov         |     |     | Ксу         |  |
| Ney         |     | 32  | UART_TX     |  |
| GND         | 33  | 34  | UART_CTS#   |  |
| NA          | 35  | 36  | UART_RTS#   |  |
| NA          | 37  | 38  | NA          |  |
| GND         | 39  | 40  | NA          |  |
| NA          | 41  | 42  | NA          |  |
| NA          | 43  | 44  | NA          |  |
| GND         | 45  | 46  | NA          |  |
| NA          | 47  | 48  | NA          |  |
| NA          | 49  | 50  | RTC_CLK     |  |

| GND | 51 | 52 | NA            |
|-----|----|----|---------------|
| NA  | 53 | 54 | BT_DISABLE#   |
| NA  | 55 | 56 | WIFI_DISABLE# |
| GND | 57 | 58 | NA            |
| NA  | 59 | 60 | NA            |
| NA  | 61 | 62 | NA            |
| GND | 63 | 64 | NA            |
| NA  | 65 | 66 | NA            |
| NA  | 67 | 68 | NA            |
| GND | 69 | 70 | NA            |
| NA  | 71 | 72 | +3.3V         |
| NA  | 73 | 74 | +3.3V         |
| GND | 75 |    |               |

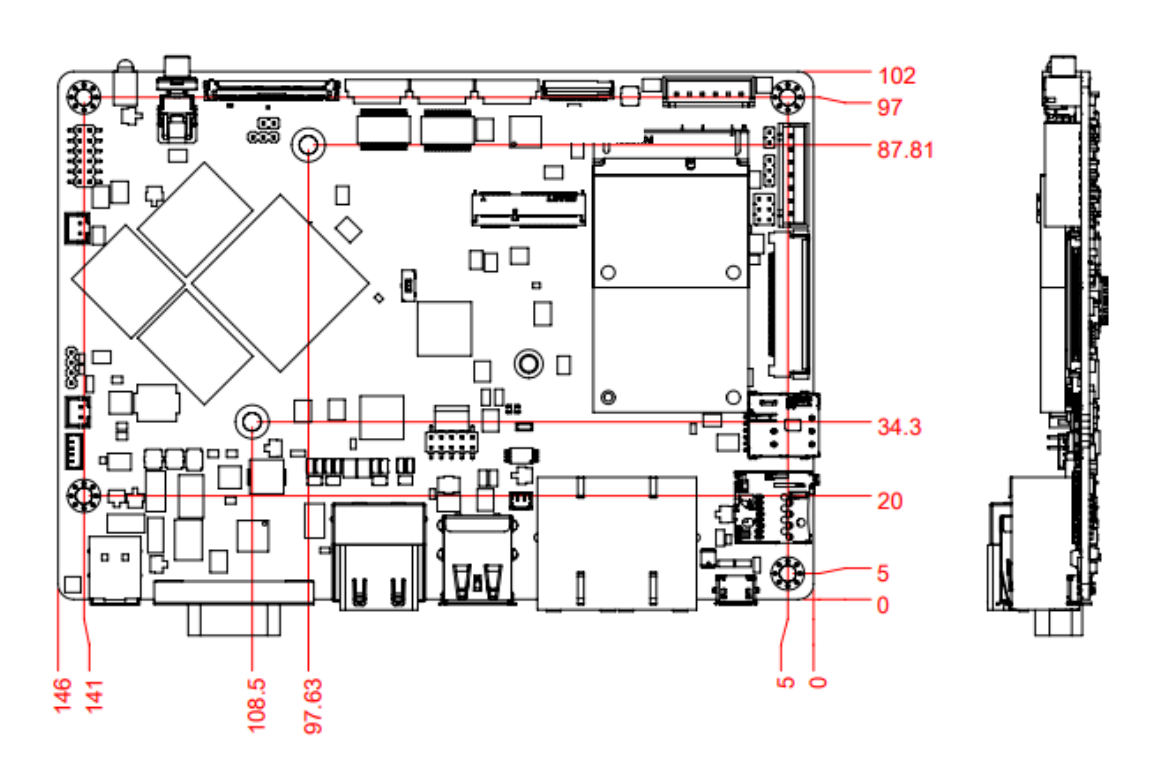

# 2.3. Mechanical Drawing

# Chapter 3

# Software User Guide

This chapter details the operation system on NEXCORE Q116.

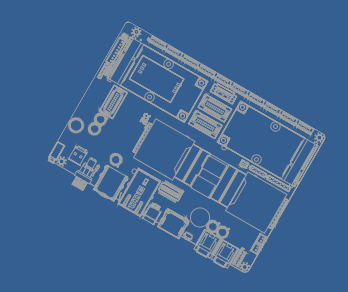

# **3.Software User Guide**

### 3.1. Introduction

This chapter details the NexCore Q116 platform. The platform is an embedded system with Linux kernel 4.4. It contains all system-required shell commands and drivers ready. User can develop under Linux environment. Such as Ubuntu, Debian, Fedora...etc. The purpose of this chapter is to introduce software development of NEXCORE Q116 and improve software development time and efficiency.

## **3.2. Development Environment 3.2.1. How to Install Toolchain**

- 1. Please Download the NDK for Windows OS from Link.
- 2. Extract zip file to target folder. (For example: C:\android-ndk\)

| 🕒 🕞 🗢 🜗 C:\android-ndk |                |               |        |
|------------------------|----------------|---------------|--------|
|                        |                |               |        |
|                        |                |               |        |
| 퉬 build                | 2020/6/11 上午 0 | 檔案資料夾         |        |
| 鷆 meta                 | 2020/6/11 上午 0 | 檔案資料夾         |        |
| 퉬 platforms            | 2020/6/11 上午 0 | 檔案資料夾         |        |
| 퉬 prebuilt             | 2020/6/11 上午 0 | 檔案資料夾         |        |
| 퉬 python-packages      | 2020/6/11 上午 0 | 檔案資料夾         |        |
| 퉬 shader-tools         | 2020/6/11 上午 0 | 檔案資料夾         |        |
| 鷆 simpleperf           | 2020/6/11 上午 0 | 檔案資料夾         |        |
| 퉬 sources              | 2020/6/11 上午 0 | 檔案資料夾         |        |
| 퉬 sysroot              | 2020/6/11 上午 0 | 檔案資料夾         |        |
| 퉬 toolchains           | 2020/6/11 上午 0 | 檔案資料夾         |        |
| 퉬 wrap.sh              | 2020/6/11 上午 0 | 檔案資料夾         |        |
| CHANGELOG.md           | 2020/5/8 上午 02 | MD 檔案         | 14 KB  |
| 🚳 ndk-build.cmd        | 2020/5/8 上午 02 | Windows 命令指   | 1 KB   |
| 🚳 ndk-gdb.cmd          | 2020/5/8 上午 02 | Windows 命令指   | 1 KB   |
| 🚳 ndk-stack.cmd        | 2020/5/8 上午 02 | Windows 命令指   | 1 KB   |
| 🚳 ndk-which.cmd        | 2020/5/8 上午 02 | Windows 命令指   | 1 KB   |
| NOTICE                 | 2020/5/8 上午 02 | 檔案            | 621 KB |
| NOTICE.toolchain       | 2020/5/8 上午 02 | TOOLCHAIN 檔案  | 837 KB |
| README.md              | 2020/5/8 上午 02 | MD 檔案         | 1 KB   |
| source.properties      | 2020/5/8 上午 02 | PROPERTIES 檔案 | 1 KB   |
|                        |                |               |        |

3. Add toolchain path in your \$PATH environment variable.

| onment variables       |                                                                 | ^ | Edit environment variable                                         |  |  |  |
|------------------------|-----------------------------------------------------------------|---|-------------------------------------------------------------------|--|--|--|
| er variables for ace   |                                                                 |   | 9/Custom Balat9/                                                  |  |  |  |
|                        |                                                                 |   | %Systemkoot %                                                     |  |  |  |
| Variable               | Value                                                           |   | %SystemRoot%\System32\Wbem                                        |  |  |  |
| OneDrive               | C:\Users\ace\OneDrive                                           |   | %SYSTEMROOT%\System32\WindowsPowerShell\v1.0\                     |  |  |  |
| Path                   | C:\Users\ace\AppData\Local\Programs\Pvthon\Pvthon37-32\Script   |   | C:\Program Files\TortoiseSVN\bin                                  |  |  |  |
| TEMP                   | C:\Users\ace\AppData\Local\Temp                                 |   | C:\Program Files (x86)\STMicroelectronics\STM32 ST-LINK Utility\S |  |  |  |
| TMD                    | C:\Users\ace\AppBata\Local\Temp                                 |   | C:\Program Files\dotnet\                                          |  |  |  |
| IIVIE                  | C. (Osers/ace/Appbata/cocal/iemp                                |   | C:\Program Files\TortoiseGit\bin                                  |  |  |  |
|                        |                                                                 |   | C:\Program Files\Git\cmd                                          |  |  |  |
|                        |                                                                 |   | C:\Program Files\PuTTY\                                           |  |  |  |
|                        |                                                                 | - | %SYSTEMROOT%\System32\OpenSSH\                                    |  |  |  |
|                        | New Edit Delete                                                 | 1 | C:\Program Files (x86)\Windows Kits\8.1\Windows Performance To    |  |  |  |
|                        |                                                                 | - | c:\Program Files (x86)\Microsoft SQL Server\90\Tools\binn\        |  |  |  |
|                        |                                                                 |   | D:\android-ndk-r18b-windows-x86_64\android-ndk-r18b\build         |  |  |  |
| stem variables         |                                                                 |   | C:\Program Files\LLVM\bin                                         |  |  |  |
| Variable               | Value                                                           |   | C:\Program Files\CMake\bin                                        |  |  |  |
| NUMBER OF PROCESSORS   | 8                                                               |   | C:\Program Files\Microsoft SQL Server\130\Tools\Binn\             |  |  |  |
| 05                     | Windows NT                                                      |   | C:\Program Files (x86)\Intel\Intel(R) Management Engine Compon    |  |  |  |
| Path                   | C:\Program Files (x86)\Common Files\Oracle\Java\iavanath:C:\WIN |   | C:\Program Files\Intel\Intel(R) Management Engine Components\     |  |  |  |
| DATHEYT                | COM: EYE: BAT: CMD: VRS: VRE: IS: ISE: WSE: WSH: MSC            |   | C:\Program Files\Intel\WiFi\bin\                                  |  |  |  |
| PROCESSOR ARCHITECTURE | AMD64                                                           |   | C:\Program Files\Common Files\Intel\WirelessCommon\               |  |  |  |
|                        | Intel64 Family 6 Model 142 Stepping 10, GenuineIntel            |   |                                                                   |  |  |  |
| PROCESSOR_IDENTIFIER   | niceour anning o moder inc scepping to, dendifience             |   |                                                                   |  |  |  |

4. Download Example from github. (TBD)

#### 5. Run ndk-build.

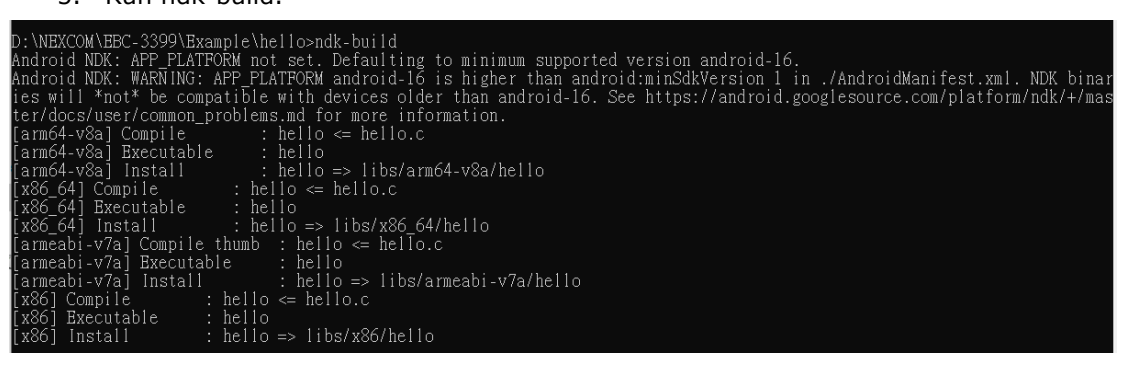

#### 3.2.2. RS232 Debug Console

#### 3.2.2.1.1. Debug Console Information

The serial communication parameters are **<u>115200</u>**, **N81**, **VT100**. Use your preferred serial terminal tools to access the RS232 debug console.

RS232 Utility recommend:

- → On Windows system, use **putty** or **teraterm**.
- → On Linux/OSX system, use minicom utility.

#### 3.2.2.1.2. Debug Console Device Node

| RS232 Port | Device node  | <b>Pinout Define Section</b> |  |
|------------|--------------|------------------------------|--|
| COM1       | /dev/ttyFIQ0 | <u>2.3.2.1.3</u>             |  |

#### 3.2.2.1.3. Boot Message

13.910631] type=1400 audit(13.903:26): avc: denied { open } for pid=332 comm="B nder:332 1" path="/proc/584/cmdline" dev="proc" ino=18140 scontext=u:r:mediaserver: 0 tcontext=u:r:system\_server:s0 tclass=file permissive=1 13.960794] sdcardfs version 2.0 13.960898] sdcardfs: dev\_name -> /data/media 13.961098] sdcardfs: options -> fsuid=1023,fsgid=1023,multiuser,mask=6,userid=0, gid=1015 13.961300] sdcardfs: mnt -> ffffffc058632fe0 13.961359] sdcardfs: mounted on top of /data/media type ext4 13.962876] sdcardfs version 2.0 13.962985] sdcardfs: dev name -> /data/media 13.962990] sdcardfs: options -> fsuid=1023,fsgid=1023,multiuser,mask=23,userid=0 , gid=9997 13.962996] sdcardfs: mnt -> ffffffc0586ea720 13.963026] sdcardfs: mounted on top of /data/media type ext4 13.965683] sdcardfs version 2.0 13.965721] sdcardfs: dev name -> /data/media 13.965730] sdcardfs: options -> fsuid=1023,fsgid=1023,multiuser,mask=7,userid=0, aid=9997 13.965741] sdcardfs: mnt -> ffffffc0584dce20 13.965849] sdcardfs: mounted on top of /data/media type ext4 15.224783] dwhdmi-rockchip ff940000.hdmi: Rate 0 missing; compute N dynamically 15.394214] init: cannot find '/system/bin/glgps' (No such file or directory), di sabling 'gpsd' 15.395088] init: Starting service 'exec 6 (/system/bin/bootstat)'... 15.406226] init: Service 'exec 6 (/system/bin/bootstat)' (pid 1045) exited with status 0 15.406519] init: Starting service 'exec 7 (/system/bin/bootstat)'... 15.418089] init: Service 'exec 7 (/system/bin/bootstat)' (pid 1046) exited with status O 15.418343] init: Starting service 'exec 8 (/system/bin/bootstat)'... 15.432134] init: Service 'exec 8 (/system/bin/bootstat)' (pid 1047) exited with status O 15.432393] init: Starting service 'exec 9 (/system/bin/bootstat)'... 15.446789] init: Service 'exec 9 (/system/bin/bootstat)' (pid 1048) exited with status O 18.315379] init: Service 'bootanim' is being killed... 18.346317] init: Service 'bootanim' (pid 273) killed by signal 9

## 3.2.3. Networking Settings

The NEXCORE Q116 has one Ethernet port, the default network setting is following:

| Device Node | IP mode |
|-------------|---------|
| Eth0        | DHCP    |
| Eth1        | DHCP    |

# 3.2.4. Firmware Version

#### 3.2.4.1.1. Android Version

Android Version can be found under **Settings -> About Tablet -> Android version** 

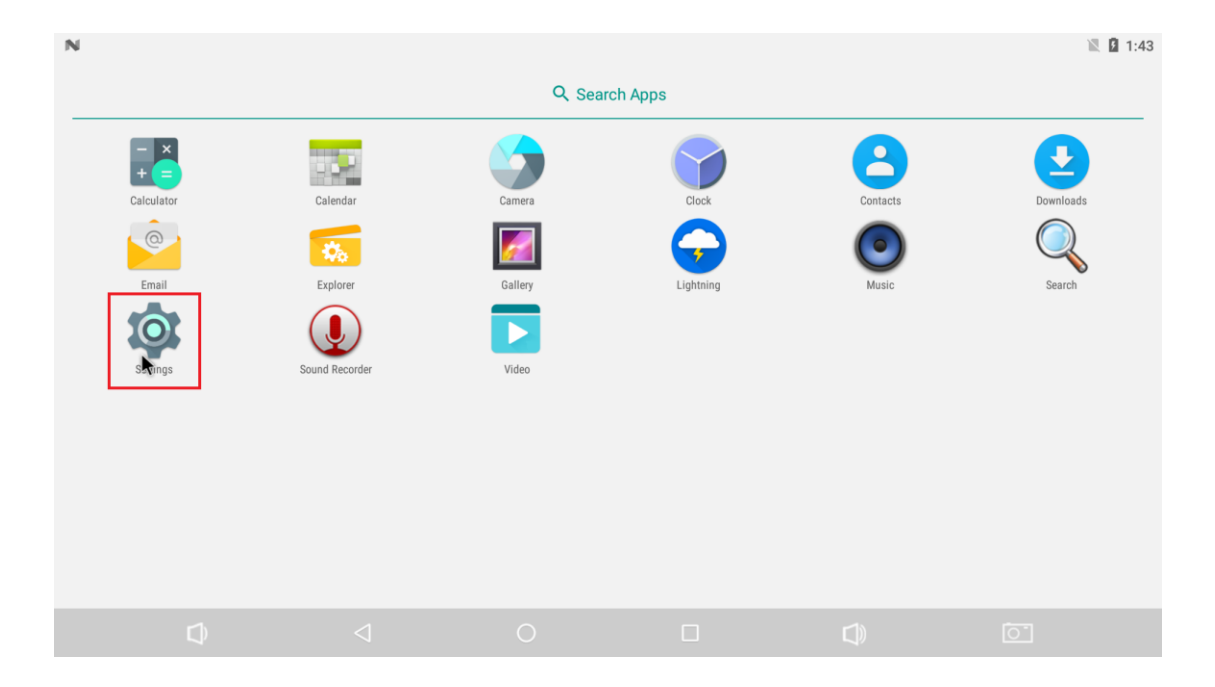

| Ν        |                                              |          |     |  |   | 🖹 🛿 1:42      |
|----------|----------------------------------------------|----------|-----|--|---|---------------|
| Setti    | ngs                                          |          |     |  |   | Q             |
|          | Languages & input<br>English (United States) |          |     |  |   |               |
| 6        | Backup & reset                               |          |     |  |   |               |
| Systen   | n                                            |          |     |  |   |               |
| 0        | Date & time<br>GMT+00:00                     |          |     |  |   |               |
| Ť        | Accessibility                                |          |     |  |   |               |
| ÷        | <b>Printing</b><br>0 print jobs              |          |     |  |   |               |
| <b>i</b> | About tablet<br>Android 7.1.2                | <b>k</b> |     |  |   |               |
|          | Û                                            | <        | 1 O |  | Ō |               |
|          |                                              |          |     |  |   |               |
| N        |                                              |          |     |  |   | <b>I</b> 1:42 |

|                                                                                         | 1:42 |
|-----------------------------------------------------------------------------------------|------|
|                                                                                         |      |
| Model<br>rk3399-rsb4710                                                                 |      |
| Android version<br>7.1.2                                                                |      |
| Android security patch level<br>April 5, 2017                                           |      |
| Baseband version<br>Unknown                                                             |      |
| Kernel version<br>4.4.126<br>adv@06daf868bf81 #5<br>Tue May 12 05:17:45 UTC 2020        |      |
| Build number<br>rk3399_rsb4710-userdebug 7.1.2 NHG47K eng.adv.20200521.051726 test-keys |      |
|                                                                                         | 01   |

|  | Ð | $\bigtriangledown$ | 0 |  |  | 0 |  |
|--|---|--------------------|---|--|--|---|--|
|--|---|--------------------|---|--|--|---|--|

| Device Node | Size   | Format | Discuses                                     |
|-------------|--------|--------|----------------------------------------------|
| mmcblk0p1   | 3GB    | Ext4   | Main system.                                 |
|             |        |        | (Sync all data and metadata every 5 seconds) |
|             |        |        | PATH: /                                      |
| mmcblk0p2   | 32MB   | Ext4   | User Space.                                  |
|             |        |        | PATH: /media/mmcblk0p2                       |
| mmcblk0p3   | 1 byte |        | N/A                                          |
| mmcblk0p5   | 1KB    |        | N/A                                          |
| mmcblk0p6   | 1KB    |        | N/A                                          |
| mmcblk0p7   | 1KB    |        | N/A                                          |
| mmcblk0p8   | 1KB    |        | N/A                                          |
| mmcblk0p9   | 512MB  | VFAT   | User Space.                                  |
|             |        |        | PATH: /media/mmcblk0p9                       |
| mmcblk0p10  | 90MB   | VFAT   | Boot Images: Kernel, DTB, Boot-Env           |
|             |        |        | PATH: /boot or /media/mmcblk0p10             |

# **3.2.5. eMMC Default Partitions**

# 3.3. Interface Introduce 3.3.1. RS232

#### 3.3.1.1.1. **RS232 Interface**

2 RS232 serial ports for user interface control, and all RS232 ports are DTE mode.

The pinout direction please refer below table:

| Name                   | Abbreviation | Direction |
|------------------------|--------------|-----------|
| Transmitted Data       | TXD          | Output    |
| Received Data          | RXD          | Input     |
| Clear to Send          | CTS          | Input     |
| <b>Request to Send</b> | RTS          | Output    |
| Data Set Ready         | DSR          | Input     |
| Data Terminal Ready    | DTR          | Output    |
| Data Carrier Detect    | DCD          | Input     |
| Ring Indicator         | RI           | Input     |
| Common Ground          | GND          | Common    |

#### 3.3.1.1.2. RS232 Specification

| Name      | Value                        |
|-----------|------------------------------|
| Baud Rate | Up to 250Kbps                |
| Data Bits | 5, 6, 7, 8 bits              |
| Parity    | None, Even, Odd, Mark, Space |
| Stop Bits | 1, 1.5, 2 bits               |

#### 3.3.1.1.3. **RS232 Device Node**

| Connector | Device node  | Pinout Define Section |
|-----------|--------------|-----------------------|
| COM2      | /dev/ttyUSB0 | <u>2.3.2.1.4</u>      |
| СОМЗ      | /dev/ttyUSB1 | <u>2.3.2.1.5</u>      |

#### 3.3.1.1.4. **RS232 Sample Code**

http://github.com/embux/Example/tree/master/serial\_test(TBD)

### 3.3.2. RS422/485

#### 3.3.2.1.1. **RS422/485 Information**

2 x RS422/485 serial ports for user interface control.

#### 3.3.2.1.2. **RS422/485 Specification**

| Name      | Value                        |
|-----------|------------------------------|
| Baud Rate | Up to 250Kbps                |
| Data Bits | 5, 6, 7, 8 bits              |
| Parity    | None, Even, Odd, Mark, Space |
| Stop Bits | 1, 1.5, 2 bits               |

#### 3.3.2.1.3. **RS422/485 Device Node**

| Connector | Device node  | <b>Pinout Define Section</b> |
|-----------|--------------|------------------------------|
| COM4      | /dev/ttyUSB2 | <u>2.3.2.1.6</u>             |
| СОМ5      | /dev/ttyUSB3 | <u>2.3.2.1.7</u>             |

#### 3.3.2.1.4. **RS422/485 Sample Code**

http://github.com/embux/Example/tree/master/J485\_test(TBD)

# 3.3.3. RTC & Watchdog (Not Ready)

#### 3.3.3.1.1. **RTC & Watchdog Information**

A real-time clock (RTC) keeps track of the current time, and NexCore Q116 will synchronize hardware clock to system clock when boot.

Watchdog timer, during normal operation, the computer regularly resets the watchdog timer to prevent it from elapsing, or "timing out". If, due to a hardware fault or program error, the computer fails to reset the watchdog, the timer will elapse and generate a timeout signal.

#### 3.3.3.1.2. RTC & Watchdog Specification

| Name                    | Value                          |  |
|-------------------------|--------------------------------|--|
| RTC Frequency Tolerance | 5 ± 23 ppm                     |  |
| Watchdog                | 0.5 ~ 128 seconds (unit: 0.5s) |  |
|                         |                                |  |

st Equivalent to 1 minute of monthly deviation.

#### 3.3.3.1.3. **RTC & Watchdog Device Node**

| Device   | Device node   |
|----------|---------------|
| RTC      | /dev/rtc0     |
| Watchdog | /dev/watchdog |

#### 3.3.3.1.4. **RTC & Watchdog Example**

Example Code:

https://github.com/embux/Example/tree/master/watchdog(TBD)

#### Example Commands:

#1: show RTC time.

root@rk3399:~# <mark>hwclock</mark>

Tue Aug 7 03:47:34 2018 0.000000 seconds

#### #2: Set the System Time from the Hardware Clock.

root@rk3399:~# <mark>hwclock -s</mark>

#### #3: Set the Hardware Clock to the current System Time.

root@rk3399:~# <mark>hwclock -w</mark>

## **3.3.4. I2C bus (Inter-Integrated Circuit)** 3.3.4.1.1. **I2C bus Information**

The bus is intended for communication between different ICs. It consists of two lines: a bidirectional data signal (SDA) and a clock signal (SCL).

#### 3.3.4.1.2. I2C bus Specification

| Name                 | Value         |
|----------------------|---------------|
| I2C Clock Speed      | 100 ~ 400 kHz |
| I2C pull up resistor | 4.7k          |

#### 3.3.4.1.3. **I2C bus Device Node**

| Connector   | Device node | <b>Pinout Define Section</b> |
|-------------|-------------|------------------------------|
| JI2C (I2C2) | /dev/i2c-1  | <u>2.2.2.1.17</u>            |

#### 3.3.4.1.4. **I2C bus Example**

Example Code:

https://github.com/embux/Example/tree/master/i2c\_example(TBD)

#### Example Commands:

#1: Detect I2C1 ID:

#### #2: Detect I2C2 ID:

#### 3.3.5. Audio

#### 3.3.5.1.1. Audio Information

NexCore Q116 supports full Advanced Linux Sound Architecture (ALSA), that is a software framework and part of the Linux kernel that provides an application programming interface (API) for sound card device drivers.

### 3.3.6. Display

#### 3.3.6.1.1. **Display Information**

NexCore Q116 provides 2 x HDMI, 1 x eDP and 1 x LVDS interface.